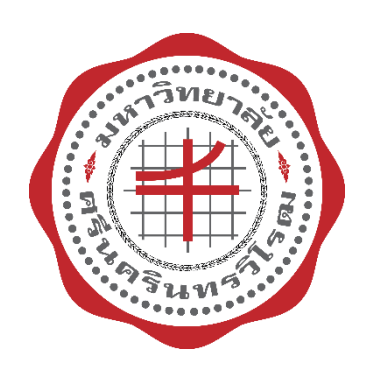

# คู่มือการปฏิบัติงาน

# การแจ้งซ่อมครุภัณฑ์ และอาคารสถานที่/ไฟฟ้า/ประปา ของคณะกายภาพบำบัดผ่านระบบ Healthsci Application

# จัดทำโดย นางสาวนฤมล อรัญทอง

นักวิชาการพัสดุ

กลุ่มงานคลังและพัสดุ สำนักงานคณบดีคณะกายภาพบำบัด มหาวิทยาลัยศรีนครินทรวิโรฒ คู่มือการปฏิบัติงานการแจ้งซ่อมครุภัณฑ์ และอาคารสถานที่/ไฟฟ้า/ประปา ของคณะกายภาพบำบัด ผ่านระบบ Healthsci Application ที่ได้จัดทำขึ้นนี้ เพื่อไว้สำหรับให้บุคลากรของคณะกายภาพบำบัดที่พบ ความชำรุดเสียหายของครุภัณฑ์หรืออาคารสถานที่ ระบบไฟฟ้า ระบบประปา ของคณะกายภาพบำบัด สามารถศึกษาข้อมูลและเข้าใช้งานระบบ Healthsci Application แจ้งซ่อมความชำรุดเสียหายได้ถูกต้องตาม ขั้นตอน และให้ผู้แจ้งได้ทราบถึงขั้นตอนและระยะเวลาการดำเนินการของเจ้าหน้าที่พัสดุหลังจากที่ได้รับแจ้ง ความชำรุดเสียหายแล้ว

ผู้จัดทำคาดหวังว่าคู่มือการปฏิบัติงานการแจ้งซ่อมครุภัณฑ์ และอาคารสถานที่/ไฟฟ้า/ประปา ของ คณะกายภาพบำบัดผ่านระบบ Healthsci Application จะช่วยให้บุคลากรที่ต้องการแจ้งซ่อมความชำรุด เสียหายผ่านระบบ Healthsci Application สามารถเข้าใช้งานได้ถูกต้อง และบรรลุเป้าหมายอย่างมี ประสิทธิภาพ

> นฤมล อรัญทอง นักวิชาการพัสดุ ผู้จัดทำ

# สารบัญ

| เรื่อง                                                                     | หน้า |
|----------------------------------------------------------------------------|------|
| 1. การเข้าระบบ Healthsci Application                                       | 1    |
| 2. การบันทึกแจ้งซ่อม                                                       | 2    |
| 3. การแจ้งซ่อมครุภัณฑ์                                                     | 3    |
| 4. การแจ้งซ่อมอาคารสถานที่/ไฟฟ้า/ประปา                                     | 4    |
| 5. ขั้นตอนการดำเนินการเมื่อได้รับแจ้งซ่อมครุภัณฑ์ อาคารสถานที่/ไฟฟ้า/ประปา | 5    |
| 6. ระเบียบที่เกี่ยวข้อง                                                    | 6    |

### ขั้นตอนการแจ้งซ่อมครุภัณฑ์ และอาคารสถานที่/ไฟฟ้า/ประปา ของคณะกายภาพบำบัด ผ่านระบบ Healthsci Application

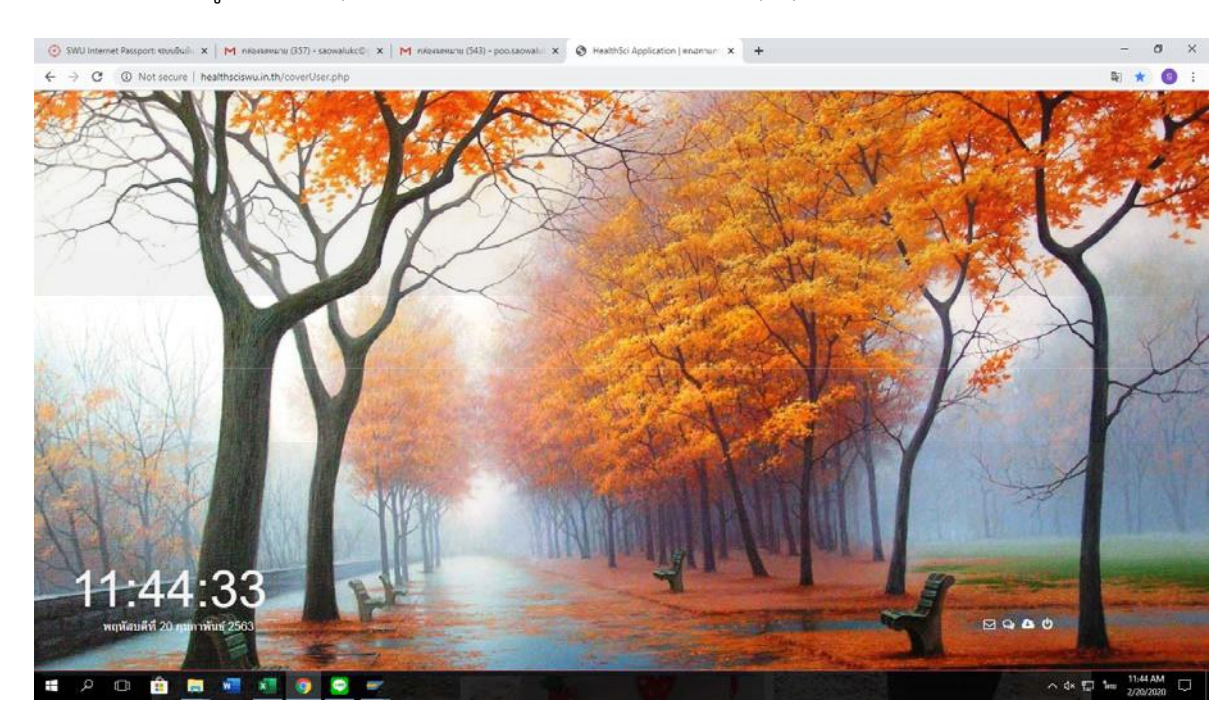

1. เข้าสู่ระบบ <u>http://healthsciswu.in.th/coverUser.php</u>

2. กรอก UserName และ Password เพื่อเข้าสู่ระบบ

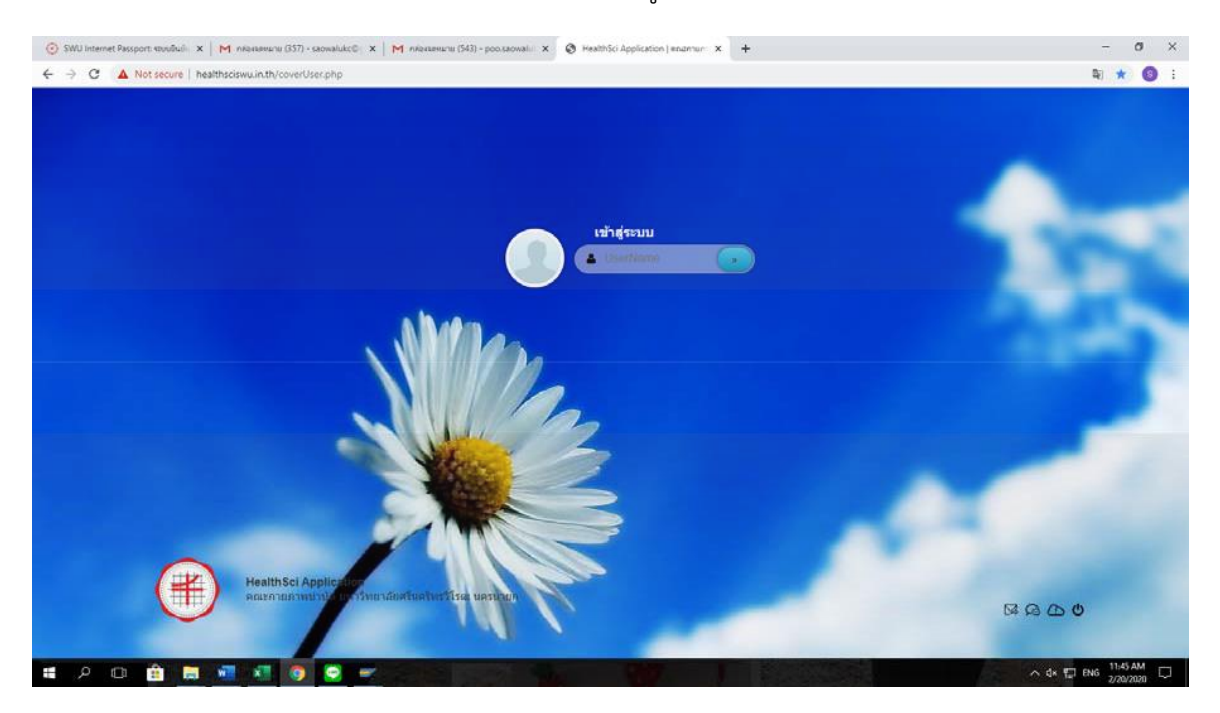

1

9

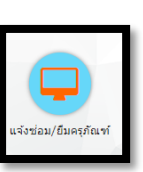

#### 3.เมื่อเข้าสู่ระบบแล้ว จะเจอหน้าต่างดังรูป ให้คลิกเลือกที่ <u>แจ้งซ่อม/ยีมครุภัณฑ์</u>

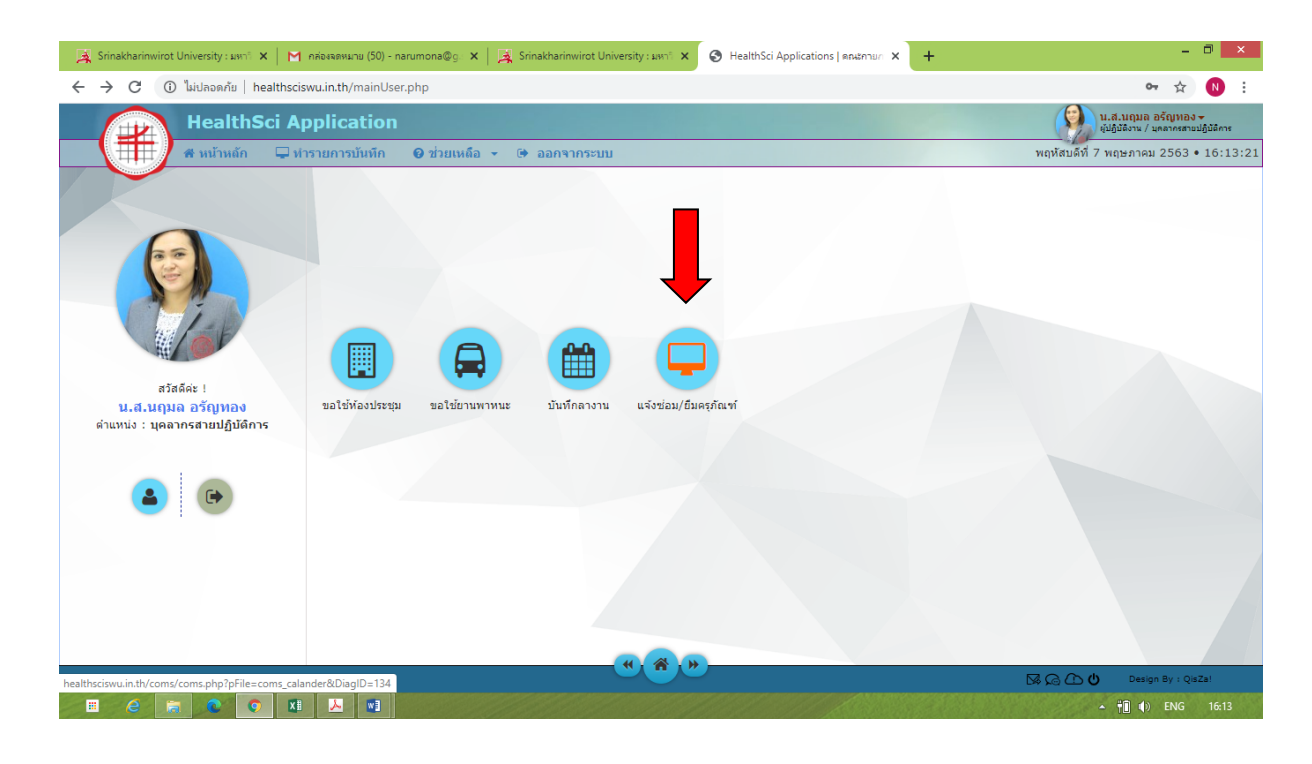

### เมื่อปรากฏหน้าต่างดังรูป ให้คลิกที่ <u>บันทึกแจ้งซ่อม</u>

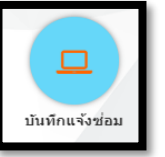

| → C ① ไม่ปลอดกัย   healthsciswu.in.t            | /mainUser.php                         | 07                      | ☆ 🚺                                  |
|-------------------------------------------------|---------------------------------------|-------------------------|--------------------------------------|
| HealthSci Appli                                 | ation                                 | u.a.uqua ağ             | โญหอง <del>-</del><br>อาดรสายปฏิบัติ |
| 🗰 🖬 หน้าหลัก 🔍 ทำรายกา                          | รบันทึก 🥑 ช่วยเหลือ 👻 🕩 ออกจากระบบ    | พฤหัสบดีที่ 7 พฤษภาคม 2 | 2563 • 16                            |
|                                                 |                                       |                         |                                      |
|                                                 | O พฤษภาคม 2563 O คิวแจ้ง              | ช่อม/ยืมครุภัณฑ์        |                                      |
|                                                 | อา จ อ พ พฤศ ส                        |                         | <b>^</b>                             |
|                                                 | ± 2                                   |                         |                                      |
|                                                 | 3 4 5 6 7 8 9                         | d.                      |                                      |
| ( Lab                                           | 10 11 12 13 14 15 16                  | ามพบขอมูลทดองการ        |                                      |
|                                                 | 17 18 19 20 21 22 23                  |                         |                                      |
|                                                 |                                       |                         |                                      |
| น.ส.นฤมล อรัญทอง                                | 24 25 26 27 28 29 30                  |                         |                                      |
| ด่าแหน่ง : บุคลากรสายปฏิบัติการ                 | 31                                    |                         |                                      |
|                                                 |                                       |                         | Ŧ                                    |
| รายงานการแจ้งช่อม                               |                                       |                         |                                      |
|                                                 |                                       |                         |                                      |
|                                                 |                                       |                         |                                      |
|                                                 | บันทึกแจ้งช่อม บันทึกยืมครูภ่         | ณฑ์                     |                                      |
|                                                 |                                       |                         |                                      |
|                                                 |                                       |                         |                                      |
|                                                 | · · · · · · · · · · · · · · · · · · · | 2004                    |                                      |
| :iswu.in.th/coms/coms.php?pFile=coms_save&rep=1 |                                       | Design e                | iy : Qisza:                          |

#### <u>กรณีแจ้งซ่อมครุภัณฑ์</u>

5. จะปรากฎหน้าต่างดังรูป ให้กรอกข้อมูลของครุภัณฑ์ที่จะแจ้งซ่อม ลงในช่องตามลูกศรสีแดง จากนั้นกด <u>บันทึก</u>

| 💌 M การจัดทำลู่มือปฏิบัติงาน และ ดู่มือ 🗙 🕴 🛆 ขั้นตอน / | ลู่มือระบบงานฟัสดุ - G 🛛 🗙 📔 🎯 Draft | × 🛛 🕲 ระบบสารบรรณอิเล็กพรอนิกส์ 🛛 × 🛛 😟 บริการซ้อมูลออนไลน์คณะกายภาพ 🗙                                                                                                    | 🛇 HealthSci Applications   anal: × + — 🗇 ×            |
|---------------------------------------------------------|--------------------------------------|----------------------------------------------------------------------------------------------------|-------------------------------------------------------|
| ← → C (▲ <sup>1</sup> uidaoania) healthsciswu.in.th/m   | ainUser.php                          |                                                                                                    | © ☆ 🛛 🕼 :                                             |
| HealthSci Applica                                       | tion                                 |                                                                                                    | ເຊຍູ່ໃຫ້ສຳນັກ ແລະ ແລະ ແລະ ແລະ ແລະ ແລະ ແລະ ແລະ ແລະ ແລະ |
| 🗰 👫 หน้าหลัก 🖵 ทำรายการบั                               | ันทึก 🛛 ช่วยเหลือ 👻 🗭 ออกจาก         | <u>ຣະນນ</u>                                                                                                    | พุธที่ 6 มีนาคม 2567 • 14:23:05                       |
|                                                         | บันทึกแจ้งช่อม                       |                                                                                                    |                                                       |
|                                                         | 🗝 เลือกหมวดครุภัณฑ์ :                | <ul> <li>Computer, Notebook, Printer</li> <li>อาจสาสตามนี้/ไฟฟัก/ประมา<br/>นการสลายนี้/ไฟฟัก/ประมา<br/>นการสลายมีการสุดราช<br/>นการสลายสาสสารค<br/>นสองการคารคารคารคารคารคารคารคารคารคารคารคารคา</li></ul> |                                                       |
| บันทึกแจ้งช่อม                                          |                                      |                                                                                                    | ·                                                     |
|                                                         | * วันที่แจ้งช่อม :                   | 06/03/2567                                                                                                    |                                                       |
| รายงานการแจ้งช่อม                                       | " ชื่อครุภัณฑ์ :                     | เครื่องปรับอากาศ                                                                                                    |                                                       |
|                                                         | * หมายเลขครุภัณฑ์ :                  | 4120 001 0066/52 ประจำห้อง : 153                                                                                                    |                                                       |
|                                                         | * อาการเสียที่พบ :                   | ไม่เอ็น                                                                                                    |                                                       |
|                                                         | ช่วงเวลาที่ต้องการใช้งาน :           | 11/03/2567                                                                                                    |                                                       |
|                                                         | หมายเหตุ :                           |                                                                                                    |                                                       |
|                                                         |                                      |                                                                                                    |                                                       |
| @2015 PHYSICAL THERAPY CLINIC All rights reserved.      |                                      |                                                                                                    | 🖾 🖓 🗅 🕐 Design By : QisZat                            |
| 🖷 O 🛱 🗾 🤤 🛱 🥌                                           | 🗮 👎 😰 💼                              |                                                                                                    | я <sup>R</sup> ^ 📤 <sup>14:23</sup> 🚮                 |

#### <u>รายละเอียดการกรอกข้อมูล</u>

- 1. หมวดครุภัณฑ์ ให้คลิกเลือก 🗿 ครุภัณฑ์
- 2. วันที่แจ้งซ่อม ระบบจะขึ้นให้อัตโนมัติ ไม่สามารถแก้ไขได้
- 3. ชื่อครุภัณฑ์ ให้ระบุชื่อรายการครุภัณฑ์
- 4. หมายเลขครุภัณฑ์ ให้ระบุ (ถ้าไม่ทราบให้ระบุเป็น -)
- 5. ประจำห้อง ให้ระบุห้องที่พบครุภัณฑ์ชำรุด
- ระบุอาการที่เสีย จากนั้นกด <u>บันทึก</u>

#### <u>กรณีแจ้งซ่อมอาคารสถานที่/ไฟฟ้า/ประปา</u>

 จะปรากฎหน้าต่างดังรูป ให้กรอกข้อมูลของอาคารสถานที่ไฟฟ้าประปาที่จะแจ้งซ่อม ลงในช่อง ตามลูกศรสีแดง จากนั้นกด <u>บันทึก</u>

| 🙀 Srinakharinwirot University : มหาโ 🗙   M กล่องจอย | รมาย (50) - narumona@g: 🗙   🧸 Srina | akharinwirot University : มหาใ 🗙 🔇 He                                                                                                    | althSci Applicatio | ns ดณะกายก × + |                | - 🗇 🗙                                                                 |
|-----------------------------------------------------|-------------------------------------|----------------------------------------------------------------------------------------------------|--------------------|----------------|----------------|-----------------------------------------------------------------------|
| 🗧 🔶 C 🔺 ไม่ปลอดกัย   healthsciswu.in.th             | n/mainUser.php                      |                                                                                                    |                    |                |                | ☆ ℕ :                                                                 |
| HealthSci Applic                                    | ation                               |                                                                                                    |                    |                |                | น.ส.นฤมล อรัญทอง <del>-</del><br>ผู้ปฏิบัติงาน / บุคลาครสายปฏิบัติการ |
| 井 🖶 🖨 หน้าหลัก 🖵 ทำรายกา                            | รบันทึก 🥑 ช่วยเหลือ 👻 🕩 ส           | ออกจากระบบ                                                                                                    |                    |                | พฤหัสบดีที่ ว  | พฤษภาคม 2563 • 16:15:42                                               |
|                                                     | บันทึกแจ้งช่อม                      |                                                                                                    |                    |                |                |                                                                       |
|                                                     | ⁼ เลือกหมวดครุภัณฑ์ :               | <ul> <li>Computer, Notebook, Printer, อ่<br/>ดรุภัณฑ์</li> <li>เคลื่อนข้าย</li> <li>อาคารสถานที่/ไฟฟ้า/ประปา</li> <li>เปิกวิสดุ(รัมของ วันอังคาร,พฤหิส)</li> </ul> | สื่อโสด            |                |                |                                                                       |
|                                                     | * วันที่แจ้งช่อม :                  | 07/05/2563                                                                                                    |                    |                |                |                                                                       |
| บันทึกแจ้งช่อม                                      | " ชื่อครุภัณฑ์ :                    | หลอดไฟไม่ติด 1 หลอด                                                                                                    |                    |                |                |                                                                       |
|                                                     | * หมายเลขครุภัณฑ์ :                 | -                                                                                                    | ประจำห้อง :        | 305            |                |                                                                       |
| รายงานการแจงซอม                                     | * อาการเสียที่พบ :                  | หลอดไฟไม่ติด 1 หลอด                                                                                                    |                    |                |                |                                                                       |
|                                                     | ช่วงเวลาที่ต้องการใช้งาน :          | 07/05/2563                                                                                                    |                    |                |                |                                                                       |
|                                                     | หมายเหตุ:                           |                                                                                                    |                    |                | i              |                                                                       |
|                                                     |                                     | บันทึก ยกเลิก                                                                                                    |                    |                |                | •                                                                     |
|                                                     |                                     | ······································                                                                                                    |                    |                |                |                                                                       |
| @2015 PHYSICAL THERAPY CLINIC All rights reserved.  |                                     |                                                                                                    |                    |                | ⊠ @ @ <b>U</b> | Design By : QisZa!                                                    |
|                                                     |                                     | 188 1 A A B                                                                                                    | 1989/              | 1000           |                | ▲ 📋 🌗 ENG 16:15                                                       |

#### <u>รายละเอียดการกรอกข้อมูล</u>

- 1. หมวดครุภัณฑ์ ให้คลิกเลือก 🖸 อาคารสถานที่ / ไฟฟ้า / ประปา
- 2. วันที่แจ้งซ่อม ระบบจะขึ้นให้อัตโนมัติ ไม่สามารถแก้ไขได้
- 3. ระบุชื่ออาคารสถานที่ ไฟฟ้า หรือประปาที่ชำรุด
- 4. หมายเลขครุภัณฑ์ ให้ระบุ –
- 5. ประจำห้อง ให้ระบุห้องที่พบความชำรุดของอาคารสถานที่/ไฟฟ้า/ประปา
- ระบุอาการที่พบ จากนั้นกด <u>บันทึก</u>

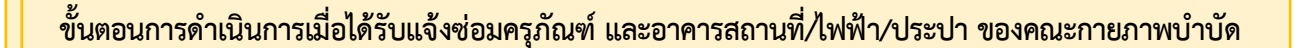

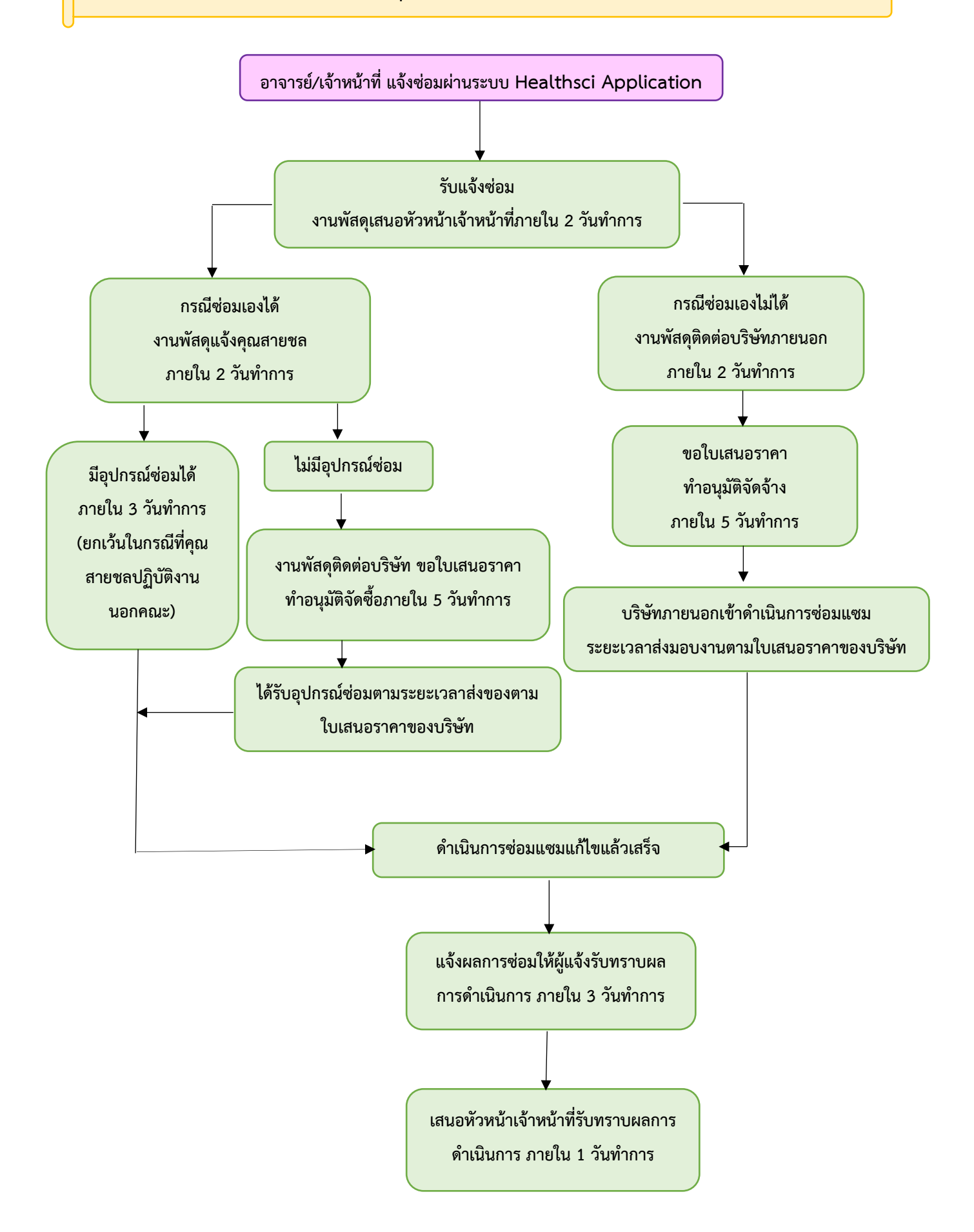

## ระเบียบที่เกี่ยวข้อง

- พระราชบัญญัติการจัดซื้อจัดจ้างและการบริหารพัสดุภาครัฐ พ.ศ. 2560
- ระเบียบกระทรวงการคลังว่าด้วยการจัดซื้อจัดจ้างและการบริหารพัสดุภาครัฐ พ.ศ. 2560
- กฎกระทรวง และหนังสือเวียน